## CHECK AVAILABLE SERVICE PLANS

- 1. Go to www.starlink.com/map
- 2. Enter address and click "search"
  - a. If "Available" Both Fixed (Residential or Business) and Mobile (Roam, Maritime, Mobility) service plans are available.
  - b. If "Waitlist" or "Coming Soon" Mobile service plans are available (Roam, Maritime, Mobility) US only.

## ACCOUNT ACTIVATION

- 1. Go to www.starlink.com/activate
- 2. Enter your Starlink Identifier
- 3. Click "New Account"
  - a. Click "Existing Account" if you already have a Starlink account.
- 4. Enter your address
- 5. Choose service plan
- 6. Enter your contact and billing Information
- 7. Select "Place Order"